### How to install VPN for remote access?

Step 1: Go to Terpware- University of Maryland featured software website. <u>https://terpware.umd.edu/Windows</u>

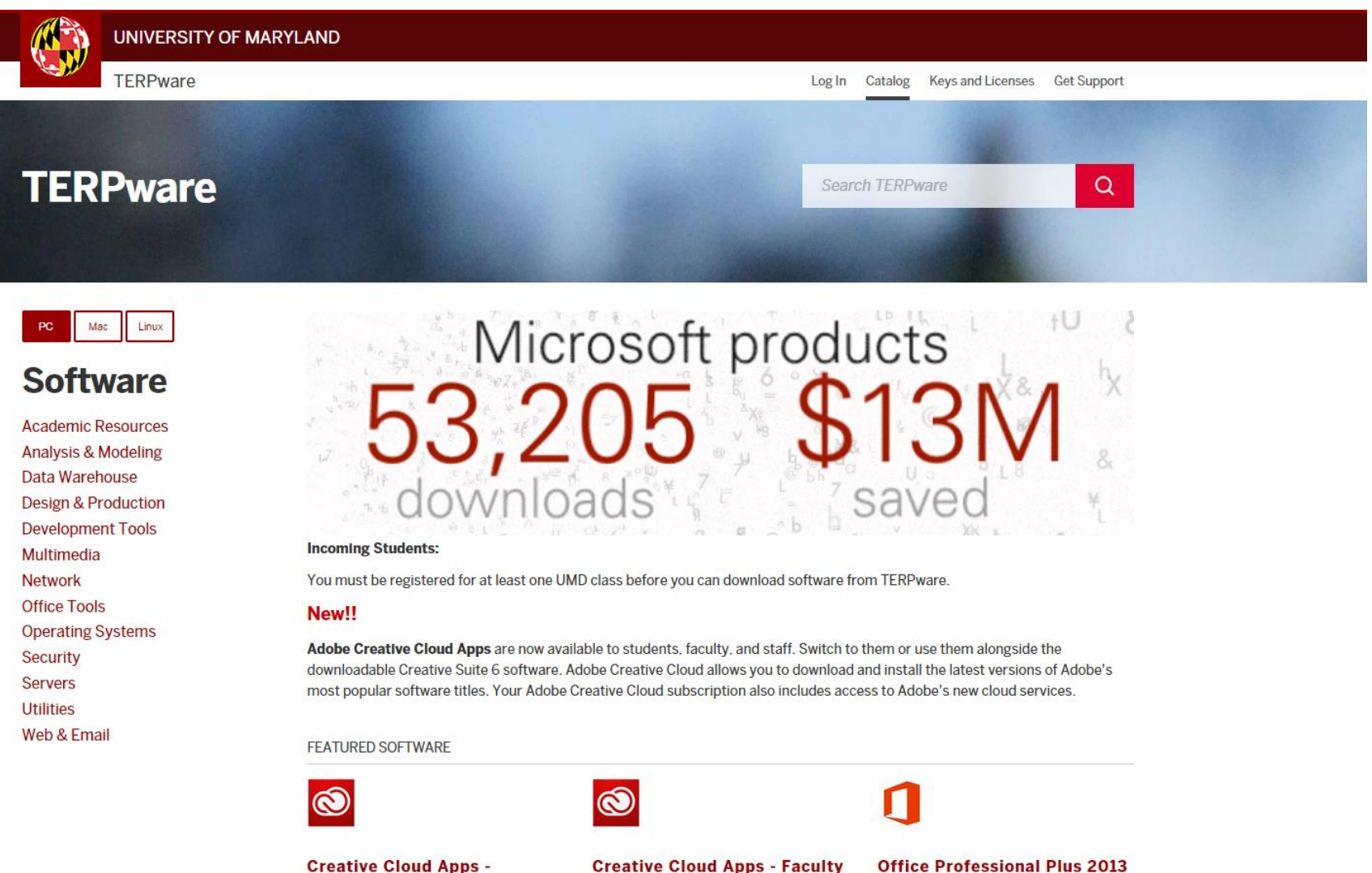

Creative Cloud App Student Creative Cloud Apps - Facul and Staff Office Professional Plus 2013 - Student Step 2:

# Select your OS (Operating System) i.e. -PC, Mac or Linux

## Step 3: Go to Network

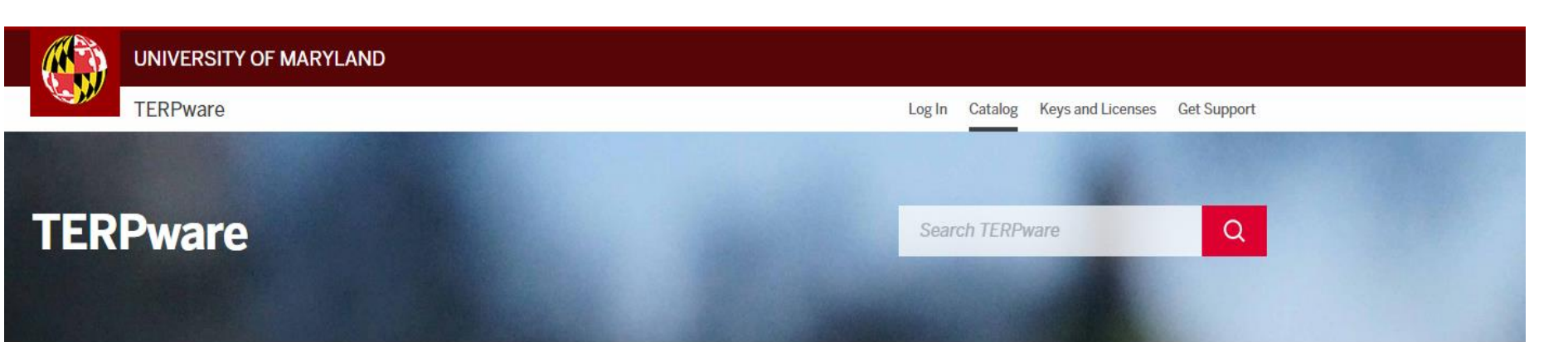

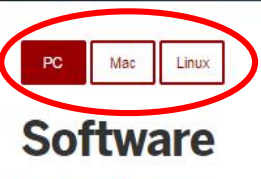

Academic Resources Analysis & Modeling Data Warehouse Design & Production Development Tools Multimedia Network

Office Tools Operating Systems Security

Servers

Utilities

Web & Email

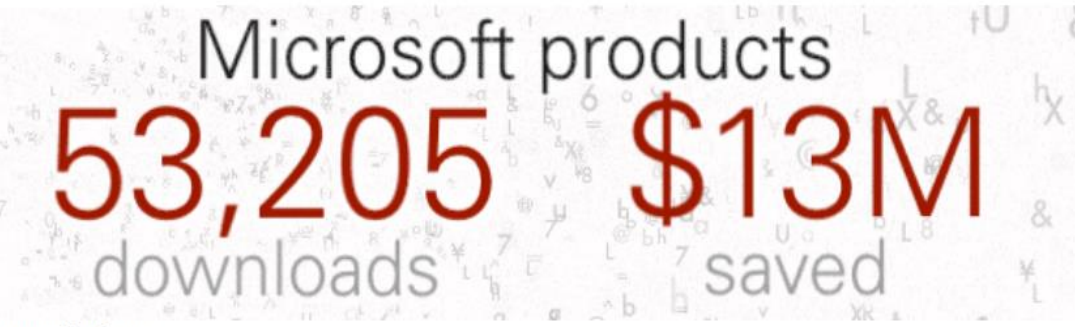

#### Incoming Students:

You must be registered for at least one UMD class before you can download software from TERPware.

#### New!!

Adobe Creative Cloud Apps are now available to students, faculty, and staff. Switch to them or use them alongside the downloadable Creative Suite 6 software. Adobe Creative Cloud allows you to download and install the latest versions of Adobe's most popular software titles. Your Adobe Creative Cloud subscription also includes access to Adobe's new cloud services.

#### FEATURED SOFTWARE

**Creative Cloud Apps -**

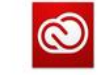

Student

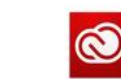

Creative Cloud Apps - Faculty and Staff

Office Professional Plus 2013 - Student

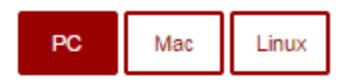

# Software

Step 4: Click on Virtual Private Networking

(VPN) client software

Academic Resources Analysis & Modeling Data Warehouse Design & Production Development Tools Multimedia **Network** Office Tools Operating Systems Security Servers Utilities Web & Email NETWORK

PuTTY

Virtual Private Networking (VPN) client software WinSCP secure FTP software Step 5:

Log in using your

directory ID and

Password

# Virtual Private Networking (VPN) client software Published by Cisco

Use the VPN client whenever you need to access UMD Internet resources or (if you use the UMD wireless network) when you want to encrypt your Internet communications.

Students, Faculty, and Staff of the University of Maryland College Park (UMD) only. This can be installed on machines that are owned by the individual or the university.

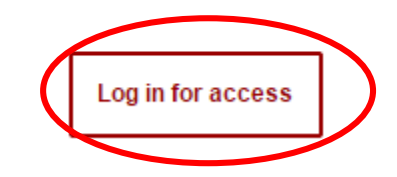

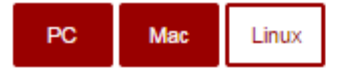

# Software

Academic Resources Analysis & Modeling Data Warehouse Design & Production Development Tools Multimedia **Network** Office Tools Operating Systems Security

Servers

Utilities

Web & Email

# Virtual Private Networking (VPN) client software Published by Cisco

Use the VPN client whenever you need to access UMD Internet resources or (if you use the UMD wireless network) when you want to encrypt your Internet communications.

Students, Faculty, and Staff of the University of Maryland College Park (UMD) only. This can be installed on machines that are owned by the individual or the university.

#### DOWNLOADS

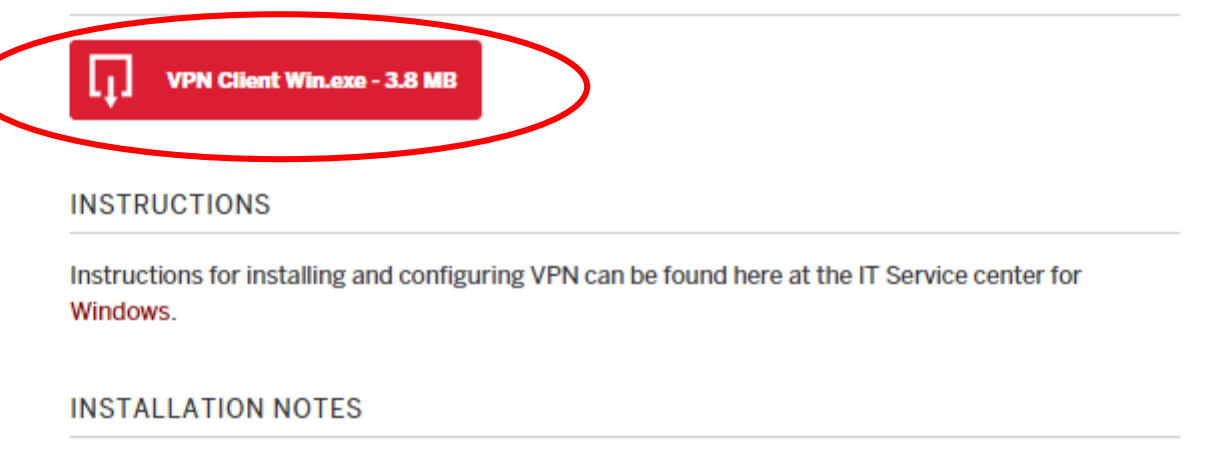

Students, Faculty, and Staff of the University of Maryland College Park (UMD) and Affiliates. This can be installed on machines that are owned by the individual or the university.

### Step 7: Run the downloaded installation file

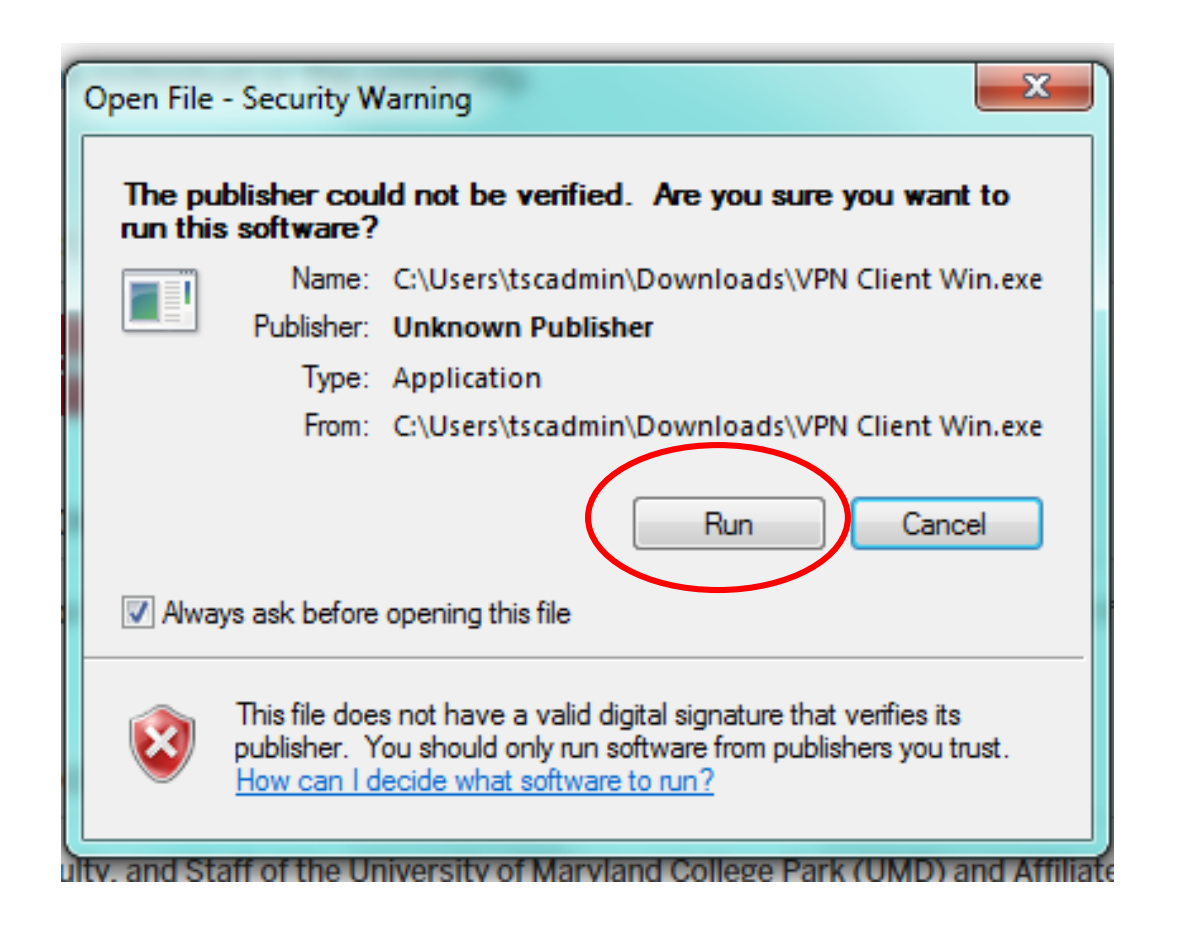

Step 8: Browse the location where you want to extract the installation file

## Step 9: Click on Extract

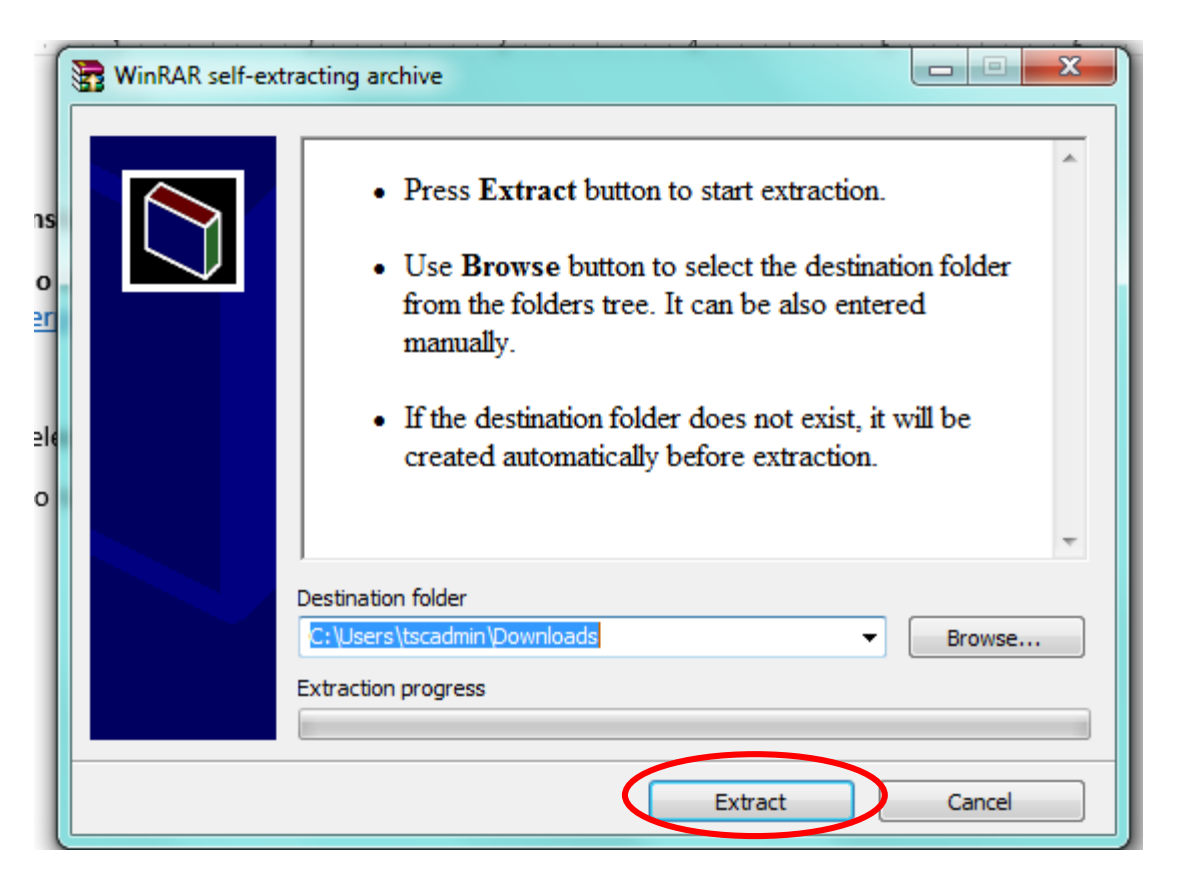

# Step 10: Locate .msi file in the destination folder you selected and double click on the file

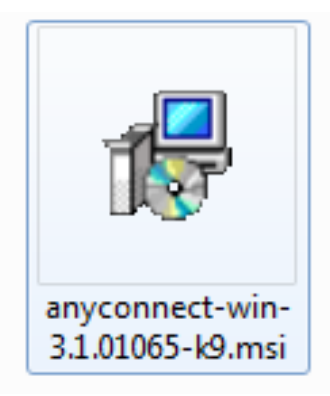

# X 😸 Cisco AnyConnect Secure Mobility Client Setup Welcome to the Cisco **AnyConnect Secure** Mobility Client Setup Wizard The Setup Wizard will allow you to change the way Cisco AnyConnect Secure Mobility Client features are installed on your computer or even to remove Cisco AnyConnect Secure Mobility Client from your computer. Click Next to continue or Cancel to exit the Setup Wizard. Cancel < Bad Next >

## Step 11: click on "Next"

### **Step 12: Select Modify**

## Step 13: Select Next

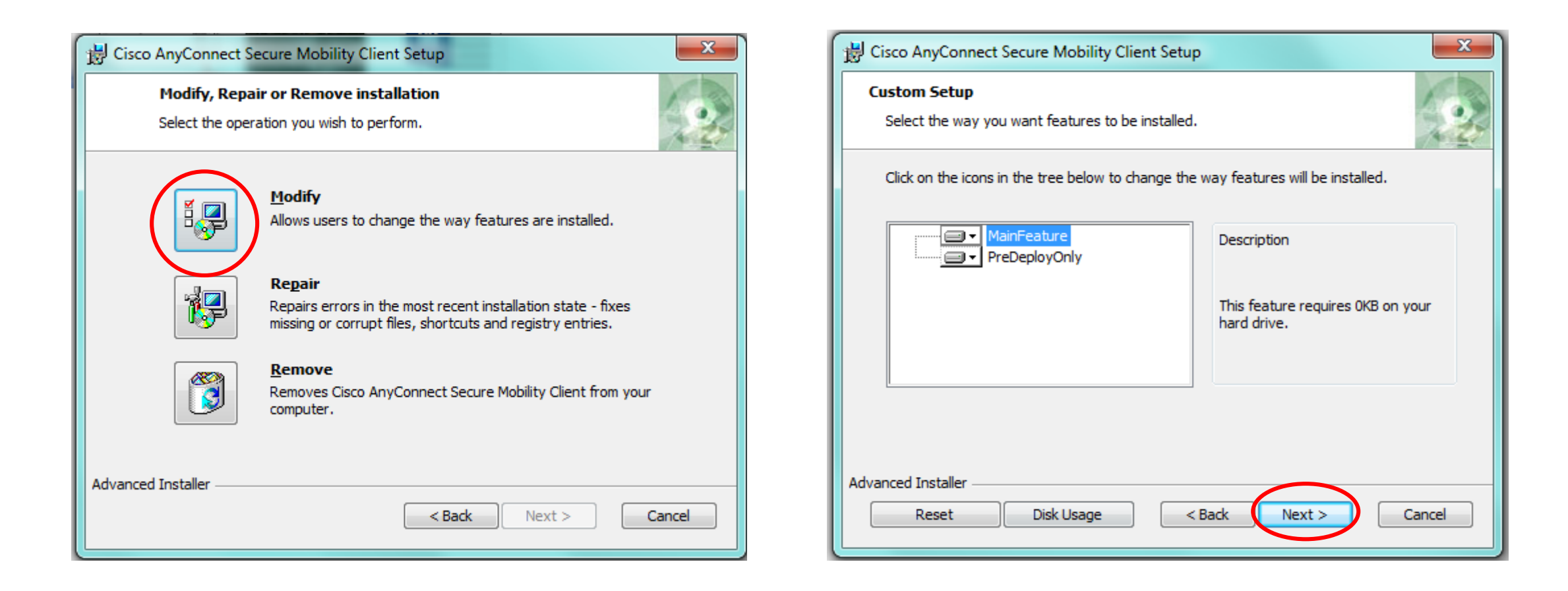

# Step 14: Select Install

| 谩 Cisco AnyConnect Secure Mobility Client Setup                                                                                                    | ×    |
|----------------------------------------------------------------------------------------------------|------|
| Ready to Install<br>The Setup Wizard is ready to begin the Change installation                                                                                 | 20   |
| Click "Install" to begin the installation. If you want to review or change any of your installation settings, click "Back". Click "Cancel" to exit the wizard. |      |
| Advanced Installer                                                                                                    |      |
| < Back Install Car                                                                                                    | ncel |

Step 15: When installation is complete, Go to program list in your computer and look for "Cisco AnyConnect Secure Mobility Client" and click on it

| Programs (1)                              |                 |
|-------------------------------------------|-----------------|
| S Cisco AnyConnect Secure Mobility Client |                 |
| Files (2)                                 | Cisco AnyConnec |
| 🐻 anyconnect-win-3.1.01065-k9.msi         |                 |
| 🕞 anyconnect-win-3.1.01065-k9.msi         |                 |
|                                           |                 |
|                                           |                 |
|                                           |                 |
|                                           |                 |
|                                           |                 |
|                                           |                 |
|                                           |                 |
|                                           |                 |
|                                           |                 |
|                                           |                 |
|                                           |                 |
|                                           |                 |
|                                           |                 |
|                                           |                 |
|                                           |                 |
|                                           | itio            |
|                                           |                 |
| _                                         |                 |
| See more results                          |                 |
| cisco × Shut dow                          | n ▶ .YS         |
| 🚳 📋 🕹 🔽 🐼                                 | ₽ 🖺             |

### **Step 16: Click on Connect**

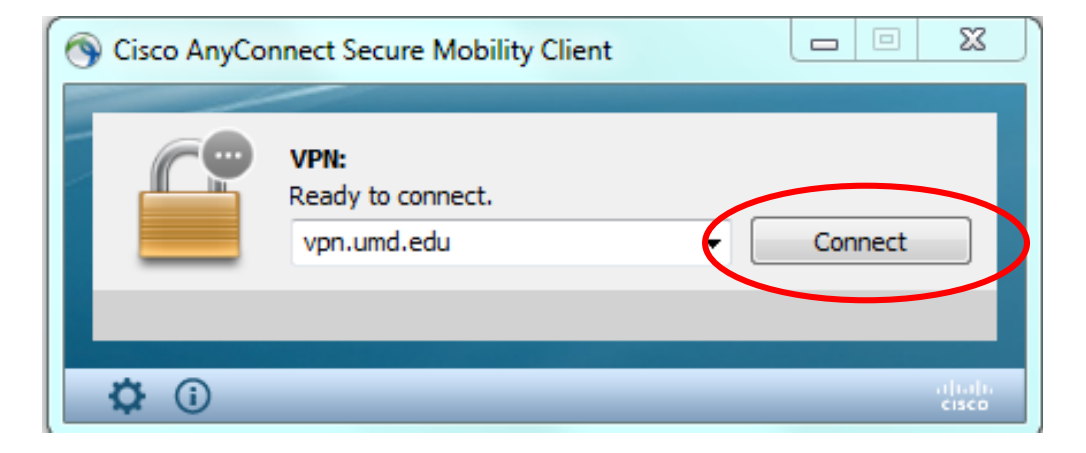

# Step 17: Log in using your UMD Directory ID and Password

| S Cisco AnyConnect   vpn.umd.edu         |           |  |  |
|------------------------------------------|-----------|--|--|
| Please enter your username and password. |           |  |  |
| Group:                                   | UMD 🔻     |  |  |
| Username:                                |           |  |  |
| Password:                                |           |  |  |
|                                          |           |  |  |
|                                          | OK Cancel |  |  |